✓ <u>Step-1</u>: Open *Samarth* Student Portal URL

# URL: https://cottonuniversity.samarth.edu.in

| 🕘 🕅 🗖 🕓 Stu                                    | dent Sign In - Students Portal $	imes$ $+$                            | -                                                                |                                                            |                                                                     | =               | ð      |
|------------------------------------------------|-----------------------------------------------------------------------|------------------------------------------------------------------|------------------------------------------------------------|---------------------------------------------------------------------|-----------------|--------|
| $\leftarrow$ C $\bigcirc$ https                | ://cottonuniversity.samarth.edu.in                                    |                                                                  |                                                            |                                                                     |                 |        |
| <u>भारत सरकार</u><br>Government of India Assam | কাर पोर्टल যিদ্ধা मंत्रालय<br>Government Portal Ministry of Education | उच्च शिक्षा विभाग, असम्<br>Department of Higher Education, Assam | राष्ट्रीय छात्रवृत्ति पोर्टल<br>National Scholarship Porta | ž.                                                                  | A-              | A A+   |
| S eGov                                         |                                                                       |                                                                  |                                                            | Login                                                               | New User Regist | ration |
|                                                | Student Portal                                                        |                                                                  |                                                            | Cotton University                                                   |                 |        |
|                                                |                                                                       |                                                                  |                                                            | Student Sign In<br>Errolment Number<br>Errolment Number<br>Password |                 |        |
| 5 eGov                                         |                                                                       |                                                                  |                                                            | Login<br>New Registration Reset Password                            | View Public N   | Notice |

On the Student Portal Homepage, students will be able to see three options as follows:

- Option-I (Login): Already registered students can directly login using their login credentials of the portal.
- Option-II (New Registration): Students doing first-time registration have to click on the "New Registration" option to generate their login credentials (See Next Page).
- Option-III (Reset Password): If a student forgets his/her password they can reset it using the "Reset Password" option.

### **New Student Registration (Self-Registration)**

- ✓ Step 1: Students can register themselves by clicking on the 'New Registration' Button (on Home page screen).
- ✓ **Step-2:** After that, the following details need to be selected/entered by the students:
  - Select correct Programme
  - Enter Your Name (as on ID card)
  - Enter Your Enrolment ID (Ex: 2311012011)
  - Click on Submit button

|                          | Lo                                    | ogin New User Registration |
|--------------------------|---------------------------------------|----------------------------|
| Student Registration For | n                                     |                            |
| Select Programme         | Select                                | ~                          |
| Name (as on ID card)     |                                       | O                          |
| Enrolment Number         | Name (as on ID card) cannot be blank. |                            |
|                          | 33 58 17                              |                            |
|                          |                                       |                            |
|                          | Click on the text to change Submit    |                            |
|                          |                                       | View Public Notice         |

✓ **Step-3:** A new window will appear. Enter the OTP Received.

| Infol     Mail sent successfully to your registered email k@gmail.com | × |
|-----------------------------------------------------------------------|---|
|                                                                       |   |
| Enter the one time password (OTP) sent to your email/mobile.          |   |
| Enter the one time password (OTP) sent to your<br>email/mobile        |   |
| Submit                                                                |   |
| © Samarth eGov                                                        |   |

✓ Step 4: Once OTP is verified, students need to set a password for their login in a new window.
 In case OTP is not received, please disable DND service of your service provider (Airtel/Jio etc.)

| Set your password |                           |  |
|-------------------|---------------------------|--|
| Username :        | DEMO                      |  |
| Password          |                           |  |
| Confirm Password  | Password cannot be blank. |  |
|                   | Submit                    |  |

Then, click on the **Submit** button.

## Course (Paper) Selection

✓ <u>Step-1</u>: Open *Samarth* Student Portal URL

URL: https://cottonuniversity.samarth.edu.in

| 🙁 🏠 🗖 Stud                                                      | lent Sign In - Students Portal $	imes$ -                            | F                                                               |                                                             |                                                                                 |            | ð            |
|-----------------------------------------------------------------|---------------------------------------------------------------------|-----------------------------------------------------------------|-------------------------------------------------------------|---------------------------------------------------------------------------------|------------|--------------|
| $\leftarrow$ C $\textcircled{b}$ https:                         | //cottonuniversity.samarth.edu.ii                                   | /index.php/site/login                                           |                                                             |                                                                                 |            |              |
| <u>भारत सरकार</u> <u>असम सरव</u><br>Government of India Assam G | गर पोर्टल सिक्षा मंत्रालय<br>overnment Portal Ministry of Education | उच्च चिक्षा दिभाग, असम<br>Department of Higher Education, Assam | राष्ट्रीय छात्रवृत्ति पोर्टल<br>National Scholarship Portal | 1                                                                               |            | A- A A+      |
| S eGov                                                          |                                                                     |                                                                 |                                                             | Login                                                                           | New User F | legistration |
|                                                                 | Student Portal                                                      |                                                                 |                                                             | Europe Report                                                                   |            |              |
|                                                                 |                                                                     |                                                                 |                                                             | Student Sign In<br>Errolment Number<br>Errolment Number<br>Password<br>Password |            |              |
| S eGov                                                          |                                                                     |                                                                 |                                                             | New Registration Reset Password                                                 | View Pr    | blic Notice  |

- ✓ Step 1: Login using their login credentials of the portal (if you are not registered please follows the registration manual to registered themselves).
- **Step-2:** Click on the button **Click here**

| 🕼 🔲 🔇 Dashbo                                 | pard - Students Portal x +                                 |                            |
|----------------------------------------------|------------------------------------------------------------|----------------------------|
| $\rightarrow$ C $\textcircled{b}$ ht         | ttps://cottonuniversity.samarth.edu.in/indeg.php/dashboard |                            |
| <b>)</b> cu                                  | ▲ > COTTON UNIVERSITY<br>STUDENT PORTAL                    | Public Notice(s) / Results |
| A Dashboard                                  | BSCBTN : BACHELOR OF SCIENCE(HONS)<br>(BIOTECHNOLOGY)      |                            |
| Student Dashboard Profile BSCBTN : Bachelor  | CLICK HERE                                                 |                            |
| of Science(Hons)<br>(BIOTECHNOLOGY)<br>• Fee |                                                            |                            |
| Course(s) Selection     Services             |                                                            |                            |

✓ **Step-3:** Click on the "Click here to select your course" button.

| Q cu                                                                                      | A > COTTON UNIVERSITY<br>STUDENT PORTAL |                                                         |                                       |                                                | Public Notice(s) / Results                                    |
|-------------------------------------------------------------------------------------------|-----------------------------------------|---------------------------------------------------------|---------------------------------------|------------------------------------------------|---------------------------------------------------------------|
| A Dashboard                                                                               |                                         |                                                         |                                       |                                                |                                                               |
|                                                                                           | BSCBTN : Bachelo                        | r of Science(hons)(BIOTECHNOL                           | OGY)                                  |                                                |                                                               |
| <ul> <li>Programme</li> <li>Course Selection</li> <li>History Course Selection</li> </ul> | Name                                    |                                                         | Enrolment<br>Number                   | Organizational unit<br>(University Department) | CUACAD0122: Department of Molecular Biology and Biotechnology |
|                                                                                           | Level                                   | BICHELOR                                                | Examination Roll<br>Number            | Delivery Mode                                  | Face to face                                                  |
|                                                                                           | Admission<br>(Year-Cycle)               | 2023-2023-2024                                          | Admission Quota                       |                                                |                                                               |
|                                                                                           | ABC ID                                  | !! Action required click he<br>link/create your ABC Acc | ere to<br>ount                        |                                                |                                                               |
|                                                                                           |                                         |                                                         |                                       |                                                |                                                               |
|                                                                                           | You can apply fe                        | or course selection in SEMES                            | TER 1 of BSCBTN : Bachelor of Science | (Hons)(BIOTECHNOLOG                            | Υ)                                                            |
|                                                                                           | Click here to se                        | lect your courses                                       |                                       |                                                |                                                               |

✓ **Step-4:** Select the courses by clicking on the relevant Checkboxes and Dropdowns provided.

| 🕘 🕅 🗖 S Course                                                                                                    | Selection Section - Stu             | ude × +                    |               |                                                                                                    |                |           |                      | -                   | 0 > |
|----------------------------------------------------------------------------------------------------|-------------------------------------|----------------------------|---------------|----------------------------------------------------------------------------------------------------|----------------|-----------|----------------------|---------------------|-----|
| ← C 🗅 https://d                                                                                                    | cottonuniversity.sam                | narth.edu.in/index.php/vid |               |                                                                                                    |                |           |                      |                     | 🤇   |
| Q cu                                                                                                    | A > COTTON UNIVER<br>STUDENT PORTAL | SITY                       |               |                                                                                                    |                |           | Public Notice(s) / R | lesults             | <   |
| A Dashboard                                                                                                    | Course                              | Selection Section          |               |                                                                                                    |                |           |                      |                     |     |
| <ul> <li>Student</li> <li>Dashboard</li> <li>Profile</li> <li>BSCBTN : Bachelor</li> </ul>                                                                            | Enroleme<br>Courses Se              | nt Number:                 | Programme     | BSCBTN : Bachelor of Science(Hons)(BIOTECHINOLOGY)                                                                                                    | Session        | 2023-JULY | Refrence Number :    | Category : ST Hills |     |
| of Science(Hons)<br>(BIOTECHNOLOGY)<br>Fee                                                                                                    | S.No<br>1                           | Option Type<br>COMPULSORY  | Cours<br>BTN2 | e Code : Course Name (Credit)<br>3C101 : Biology - I (4.00)                                                                                                    |                |           |                      |                     |     |
| Course(s) Selection     Services     Examination     Registration     Hall Admit Card     Training & Placement     Register     Available Seasons     Applied Seasons | 2                                   | MINOR                      |               | ect 4 credit. You have selected 0 credit, remains sele<br>NT23M01: Introduction to Anthropology (4.00)<br>SM23M01: I-Hatory of Assamese Language (4.00)<br>OT23M01: Introduces and Lower Cryptograms (4.00)<br>H423M01: Chemistry Cone - (4.00)<br>SC23M01: Population of Economics - (4.00)<br>SC23M01: Population of Economics - (4.00)<br>NC23M01: Thomamentals of Geology - 1 (4.00)<br>NC23M01: From and Elements of Literature - (4.00)<br>NC23M01: From and Elements of Literature - (4.00)<br>NC23M01: From Section 2 (4.00)<br>NC23M01: HAND BHASHA, AUX SHITYA (4.00)<br>NC23M01: HIND BHASHA, BUR SHITYA (4.00)<br>NC23M01: HIND BHASHA, BUR SHITYA (4.00)<br>NC23M01: HIND BHASHA, BUR SHITYA (4.00)<br>NC23M01: HIND BHASHA, AUX SHITYA (4.00)<br>NC23M01: HIND BHASHA, AUX SHITY | ction 4 credit |           |                      |                     |     |

 Student can update their course selection (paper) clicking the 'Update Course Selection' button.

| 🌔 👘 🔲 💲 Course S | election - Students Po 🗄 🗙              | +                                               |          |                                                |             |               |                 | -                   | 0     |
|------------------|-----------------------------------------|-------------------------------------------------|----------|------------------------------------------------|-------------|---------------|-----------------|---------------------|-------|
| ← C 🖻 https://co | ttonuniversity.samarth.ed               | u.in/index.php/vidhyarthi/course-:              | selectio | on/view?prg_id=a31bd8f36ae3814cf9f0322         | edea 99806d | c4b07ca8f3cf4 | 4cfcd5924a2f38. |                     |       |
| Q cu             | A > COTTON UNIVERSITY<br>STUDENT PORTAL |                                                 |          |                                                |             |               | Public Notic    | e(s) / Results      |       |
| Dashboard        | Update Course S<br>Course selection fo  | Selection<br>r BSCBTN : Bachelor of Science(Hon | s)(BIOT  | (ECHNOLOGY)                                    |             |               |                 |                     |       |
| Course Selection | Enrolement Number                       | Programme                                       | BSCE     | BTN - Bachelor of Science(Hons)(BIOTECHNOLOGY) | Session     | 2023-JULY     | Refrence Numbe  | r : 2 Category : ST | Hills |
|                  | Your Course Select                      | lions                                           |          |                                                |             |               |                 |                     |       |
|                  | S.No                                    | Course Code                                     |          | Name of Course                                 |             | Credit        | s               | Term                |       |
|                  | 1                                       | BTN23C101 : MAJOR                               |          | Biology - I                                    |             | 4.00          |                 | 1 SEMESTER          |       |
|                  | 2                                       | ANT23M101 : MINOR                               |          | Introduction to Anthropology                   |             | 4.00          |                 | 1 SEMESTER          |       |
|                  | 3                                       | ANT23MDE101 : MDE                               |          | General Anthropology                           |             | 3.00          |                 | 1 SEMESTER          |       |
|                  | 4                                       | BOD23AEC1 : AEC                                 |          | Speaking and Writing Ability in Bodo           |             | 2.00          |                 | 1 SEMESTER          |       |
|                  | 5                                       | PHL23SEC001 : SEC                               |          | Critical Thinking and Reasoning                |             | 3.00          |                 | 1 SEMESTER          |       |
|                  | 6                                       | VAC23C02 : VAC                                  |          | Introduction to Big Data Analytics             |             | 2.00          |                 | 1 SEMESTER          |       |
|                  | 7                                       | VAC23C03 : VAC                                  |          | Introduction to digital library                |             | 2.00          |                 | 1 SEMESTER          |       |
| Powered by SeGov | Total Credit                            |                                                 |          |                                                |             | 20            |                 |                     |       |

✓ Step-3: Click on the "Submit Course Selection" button. Students are advised to check the preview of the Course/Paper before clicking on final submit. Course/Paper once submitted cannot be updated.

| 5               | B00233EC001-3EC         | Pragmatic of Bouolanguage               | 3.00 | I SEIVIESTER |
|-----------------|-------------------------|-----------------------------------------|------|--------------|
| 6               | VAC23B06 : VAC          | Introduction to ecology and environment | 2.00 | 1 SEMESTER   |
| 7               | VAC23C03 : VAC          | Introduction to digital library         | 2.00 | 1 SEMESTER   |
| Total Credit    |                         |                                         | 20   |              |
|                 |                         |                                         |      |              |
| Submit your cou | irse selection          |                                         |      |              |
| _               |                         |                                         |      |              |
|                 | Update Course Selection | Submit course selection                 |      |              |
|                 |                         |                                         |      |              |

## **\*** How to submit Examination Form

- ✓ Step 1: Login using your login credentials of the portal (if you are not registered please follows the registration manual to registered themselves).
- ✓ Step-2: Click on the Examination Registration section.

1

| 🜔 🕅 🔲 🕓 Dashboard - S                                                                                                    | Students Portal × +                                   |
|----------------------------------------------------------------------------------------------------|-------------------------------------------------------|
| ← C 🗗 https://cotton                                                                                                    | university.samarth.edu.in/index.php/dashboard         |
| O CU STUD                                                                                                    | COTTON UNIVERSITY<br>ENT PORTAL                       |
| <ul> <li>Dashboard</li> <li>Student</li> </ul>                                                                                                    | BSCBTN : BACHELOR OF SCIENCE(HONS)<br>(BIOTECHNOLOGY) |
| <ul> <li>Dashboard</li> <li>Profile</li> <li>BSCBTN : Bachelor<br/>of Science(Hons)<br/>(BIOTECHHOLOGY)</li> <li>Fee</li> <li>Course(s) Selection</li> <li>Services</li> <li>Examination</li> <li>Registration</li> </ul> | CLICK HERE                                            |
| <ul> <li>Hall Admit Card</li> </ul>                                                                                                    |                                                       |

✓ **Step-3:** Click on the "CLICK HERE FOR EXAMINATION FORM" button.

1

| C C https://c                                                                                                    | VATION-REGISTRATION / × + ottonuniversity.samarth.edu.in/indyx.php/examstudent/information/index                                                                                                    |
|----------------------------------------------------------------------------------------------------|----------------------------------------------------------------------------------------------------|
| 👲 CU                                                                                                    | EXAMINATION-REGISTRATION                                                                                                    |
| <ul> <li>Student</li> <li>Dashboard</li> <li>Profile</li> <li>BAANT : Bachelor of<br/>Arts(Hons)<br/>(ANTHROPOLOGY)</li> <li>Fee</li> <li>Course(s) Selection</li> <li>Services</li> <li>Examination</li> <li>Registration</li> <li>Hall Admit Card</li> <li>Training &amp; Placement</li> <li>Register</li> <li>Available Seasons</li> <li>Applied Seasons</li> </ul> | Registration oper for REGULAR examination 1 SEMESTER 2023 ODDSEMESTER-DEC-23 BAANT : Bachelor of Arts(Hons)(ANTHROPOLOGY)         CLICK HERE FOR EXAMINATION FORM         REGISTRATION HISTORY         CLICK HERE |
|                                                                                                    |                                                                                                    |

✓ Step-4: Students needs to verify the details and Fee amount. After verifying the details click on the "Click here for payment Gateway SBIEPAY" to make the payment.

١

| CU 6 >                                                                                                    | COTTON UNIVER           | RSITY                                                                  |                  |            | Public Notice(s) / Res | ult      |
|----------------------------------------------------------------------------------------------------|-------------------------|------------------------------------------------------------------------|------------------|------------|------------------------|----------|
| A Dashboard                                                                                                    | S.No                    | Course Code : Name                                                     | Course Credit(s) | Term       | Classification         | Туре     |
|                                                                                                    | 1                       | ANT23C101 : Fundamentals of Anthropology                               | 4.00             | 1 SEMESTER | THEORY                 | REGULAR  |
| Student     Dashboard     Profile     BAANT: Bachelor of     Arts(Hons)     (ANTHROPOLOGY)     Fee     Course(s) Selection     Services     Examination     Registration     Hall Admit Card     Training & Placement     Register     Available Seasons     Applied Seasons | 2                       | EDN23M101 : Theories and principles of Education                       | 4.00             | 1 SEMESTER | THEORY                 | REGULAR  |
|                                                                                                    | 3                       | ASM23MDE101 : Learning Process                                         | 3.00             | 1 SEMESTER | THEORY                 | REGULAR  |
|                                                                                                    | 4                       | ASM23AEC1 - Assamese Literature (Literary Criticism and Selected Text) | 2.00             | 1 SEMESTER | THEORY                 | REGULAR  |
|                                                                                                    | 5                       | B0D23SEC001 : Pragmatic of Bodo language                               | 3.00             | 1 SEMESTER | THEORY                 | REGULAR  |
|                                                                                                    | 6                       | VAC23B06 : Introduction to ecology and environment                     | 2.00             | 1 SEMESTER | THEORY                 | REGULAR  |
|                                                                                                    | 7                       | VAC23C03 : Introduction to digital library                             | 2.00             | 1 SEMESTER | THEORY                 | REGULAR  |
|                                                                                                    | Examination fee details |                                                                        |                  |            |                        |          |
|                                                                                                    | S.No                    | Fee Component                                                          |                  |            | Amount                 |          |
|                                                                                                    | 1                       | EXAMINATION FEE                                                        | VINATION FEE IN  |            |                        | INR 1450 |
|                                                                                                    | Total fee INR 1450      |                                                                        |                  |            |                        |          |

✓ Step-4: Options like Debit/Credit/ Internet banking/ UPI etc. Would be available for payment. IMPORTANT: PLEASE NOTE THAT PAYMENT THROUGH UPI INVOLVES SCANNING AND COMPLETING THE TRANSACTION USING QR CODES. THIS NEEDS TO BE COMPLETED WITHIN THE DESIGNATED TIME LIMIT i.e.2 (TWO) minutes. Students should ensure that the entire process is completed within the same time frame.

| 🕒 🍘 🗖 🗅 SBIePay 🛛 🗙 🕂                         | +                                                                                                    | — c                                             |  |  |
|-----------------------------------------------|----------------------------------------------------------------------------------------------------|-------------------------------------------------|--|--|
| ← C 🗈 https:// <b>www.sbiepay.sbi</b> /secure |                                                                                                    |                                                 |  |  |
| <b>O</b> SBIePay                              | As per <b>RBI Guidelines</b> all cards (phy:                                                                                                    | sical and virtual) shall be enabled for use onl |  |  |
| Payment Details                               |                                                                                                    |                                                 |  |  |
| Debit/Credit Card                             | Please ensure that your card is enabled for online (E-Commerce) transactions<br>कृपया सुनिच्छित करे कि आपका कार्ड (ई-कॉमर्स) तेनदेन के लिए सक्षम है | Order Summary<br>Kindly note Order No.          |  |  |
| (iii)                                         | Card Number                                                                                                    | Order No.:                                      |  |  |
| und UPI 🥔 🕄 Payim 😒 🌶                         | VISA 🗣 🧧 🕬 א א א א א א א א א א א א א א א א א א                                                                                                    | 2_STUDENT_EXAM_FEE                              |  |  |
| 约 NEFT                                        | Month Vear V                                                                                                    | Merchant Name:<br>Cotton University             |  |  |
| SBI Branch Payment                            | Name of the card holder                                                                                                    |                                                 |  |  |
|                                               | Name as on card                                                                                                    | <b>Amount:</b> 1450.00                          |  |  |
|                                               | Use your GSTIN for claiming input tax (Optional)                                                                                                    | Processing fee:<br>GST:                         |  |  |
|                                               | Pay Now                                                                                                    |                                                 |  |  |
|                                               | Cancel                                                                                                    | Total:                                          |  |  |
|                                               |                                                                                                    | APM ID: PG_TRANS_396                            |  |  |

After your transaction is successful and complete, you will receive an acknowledgement on screen.

#### ADMIT CARDS WILL ISSUED ONLINE AFTER VERIFICATION BY THE EXAM BRANCH

Prepared by: Computer Centre, Cotton University